## 线上考试操作手册

## 一、进入考试

1、 考试入口

**入口1**:登陆四川水利人才信息平台后,点击顶部导航栏中的【考试中心】如图5-1; 在我的考试中单击考试进入考试,如图5-2:

| 四川水利人才                     | 信息平台                                                                            | 1                         | ¢87 ▼ IMBLA/HEF       | 10 A 11        |
|----------------------------|---------------------------------------------------------------------------------|---------------------------|-----------------------|----------------|
| 含首页                        | ◎考試中心 き                                                                         | 题》中心 <u></u> 全个人。         | ÞÓ                    | ? संक          |
| 四川水利                       | 2.单击考试中心<br>人才信息平台                                                              | ί <del>α</del>            | XUERF<br>TENST# TENST | 1.登號信息平台       |
| Sitt (                     | 第一步<br>注册登录 →                                                                   | 第二時<br>报名考试 →             | (E) 第三步<br>参加考试 → (E) | 第四步<br>成绩查问    |
| *                          |                                                                                 | e <u>itterain</u><br>图 5- | -1                    | T H B P        |
| ◎ 雪田<br>麻軽                 | A 第一步<br>注册登录 →                                                                 | 》第二步<br>报名考试              | → (副) 第三步 参加考试        | →  →  前回歩 成绩查询 |
| A                          | -                                                                               | ピ 成線                      | 查问                    | ④ 征书查询         |
| 快速报                        | 名入口<br>>>>>                                                                     |                           | ○<br>世一书              | 2 新能问答         |
|                            |                                                                                 | 我的                        | 考试                    |                |
| 安管<br>A证<br>8LEM#E20236712 | よう<br>構成<br>また<br>の<br>の<br>の<br>の<br>の<br>の<br>の<br>の<br>の<br>の<br>の<br>の<br>の | 管人员<br>A证考试               | 安管人员<br>A证考试          |                |
|                            |                                                                                 |                           |                       | <u>2</u> 5>>   |

图 5-2

**入口2**:登陆四川水利人才信息平台后,点击顶部导航栏中的【个人中心】,在左侧 子菜单中点击【我的考试】,选择一个考试进入考试,如图5-3;

| 會首页              | 🚔 考试中心                                               | 😒 培训中心                                   | 2个人中心                        |                                                                  | <b>? ₩</b> 40 |
|------------------|------------------------------------------------------|------------------------------------------|------------------------------|------------------------------------------------------------------|---------------|
| 重页 > 个人中心 > 我的考试 |                                                      |                                          |                              |                                                                  |               |
| 我的订单             | 会部                                                   | ⇒ 3140人用低名利                              | Q                            |                                                                  |               |
| 安管人员证书           |                                                      | -                                        |                              |                                                                  |               |
| 我的收藏             | ション<br>A证考                                           |                                          | 官人 欠<br>正考试                  | 、女官入 <b>央</b><br>B证考试                                            |               |
| 我的信息             | Sec.                                                 |                                          |                              |                                                                  |               |
| 我的考试             | 総上規構20230712<br>2023-07-17 09-43-0<br>07-17 09-43:00 | 載上2023070<br>至 2023-07-17<br>07-17 09-43 | 07<br>09-43-00 至 2023-<br>00 | 維下課牒20230710001<br>2023-07-17 09:43:00 至 2023-<br>07-17 09:43:00 |               |
| 我的课程             | 进入增成                                                 |                                          | Elvaret,                     | 进入考试                                                             |               |
| 播放历史             |                                                      |                                          |                              |                                                                  |               |
| 培训合格证            |                                                      |                                          |                              |                                                                  |               |
| 我的工单             |                                                      |                                          |                              |                                                                  |               |

图 5-3

## 选择一个即将开始的考试,单击进入考试,如图 5-4。

| and the second |                                                   |                |
|----------------|---------------------------------------------------|----------------|
|                | 安管人员A证考试<br>2023-01-11 (8):43 - 2023-87-25 (9):53 |                |
|                |                                                   | and the wester |
|                | TRANSFE                                           | manna an a     |

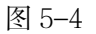

## 2、 浏览器的使用

- 首选谷歌浏览器,其次火狐浏览器或 360 浏览器(开极速模式,同时请将使用的浏览器 升级到最新版);
- 不要使用系统自带浏览器,例如: IE 浏览器、safari 浏览器等;
- 请勿在电脑登录的微信里直接打开链接,需要复制到浏览器里打开登录;
- 请一定要使用适配的浏览器,不适配的浏览器可能会导致部分功能不可使用;
- 3、 考中常见问题
- **首次登录**: 首次登录请务必提前提前进入系统,确保登录链接、网络及配置都是正常情况,避免出问题调试耽误正常考试。
- 网络问题:建议考前检查网络,若网络不好,答题时答案同步不上去,答题卡中每道题 都是带有红色感叹号的,需要再有网的情况下重新同步答案后再提交试卷。

交卷卡顿: 交卷时若出现卡顿的情况, F5 刷新即可。